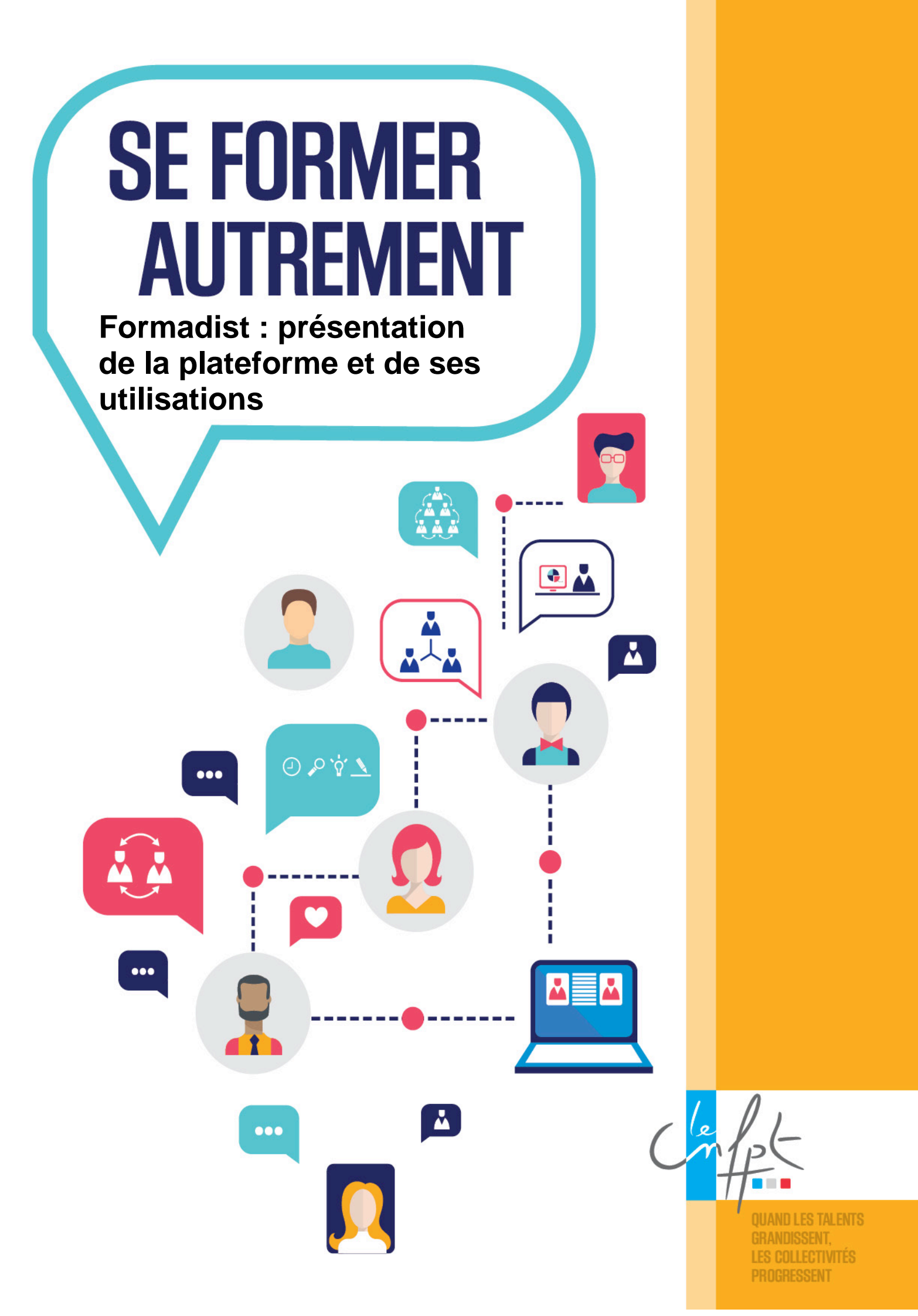

## ETAPE 1 : DECOUVREZ LA PAGE D'ACCUEIL DANS SA GLOBALITE

Une fois connecté à Formadist, vous arrivez sur votre page d'accueil. Celle-ci est structurée en 3 zones.

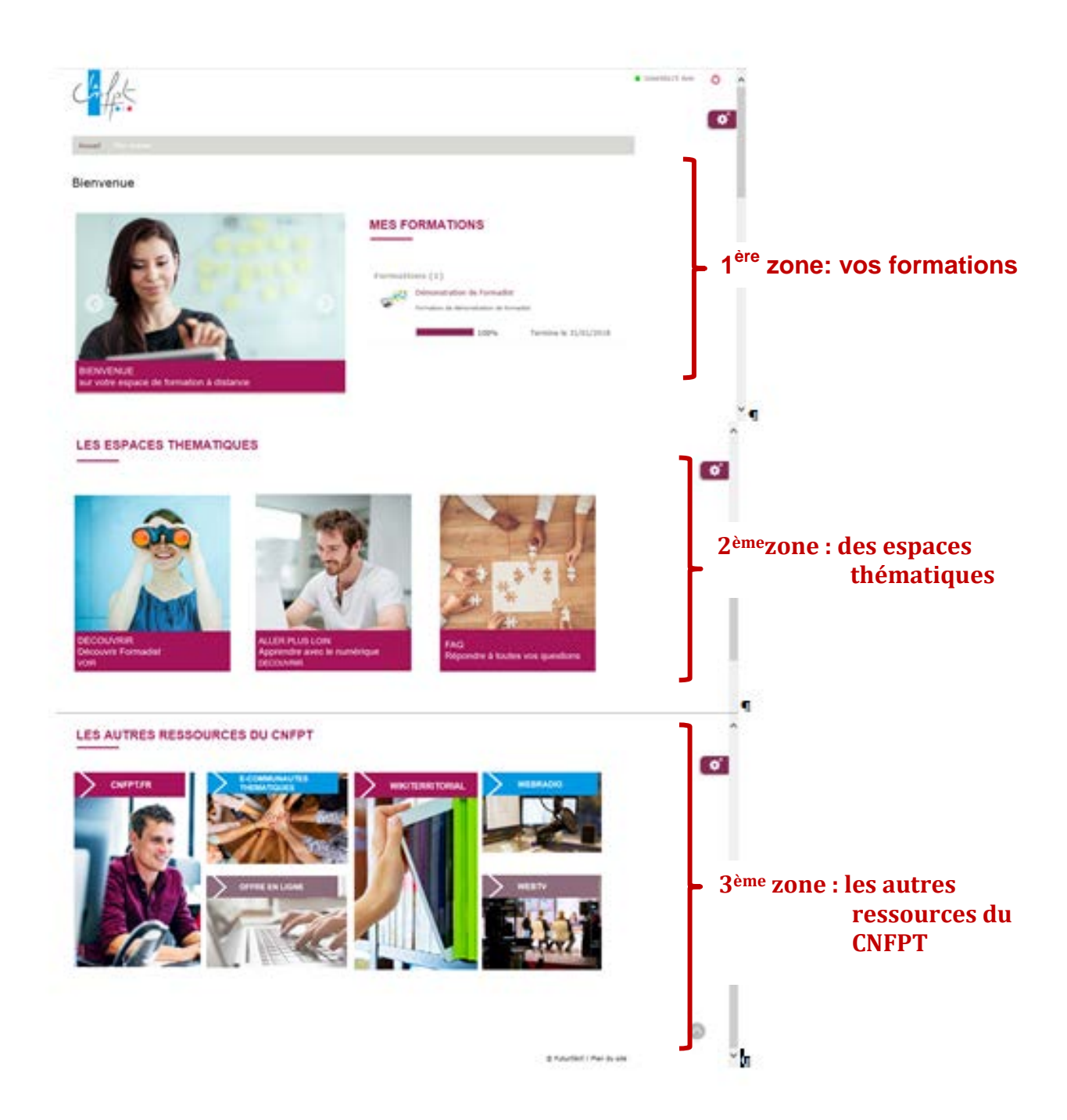

## ETAPE 2 : DECOUVREZ LA PAGE D'ACCUEIL EN DETAIL

## ▶ 1<sup>ère</sup> zone : accédez à vos formations

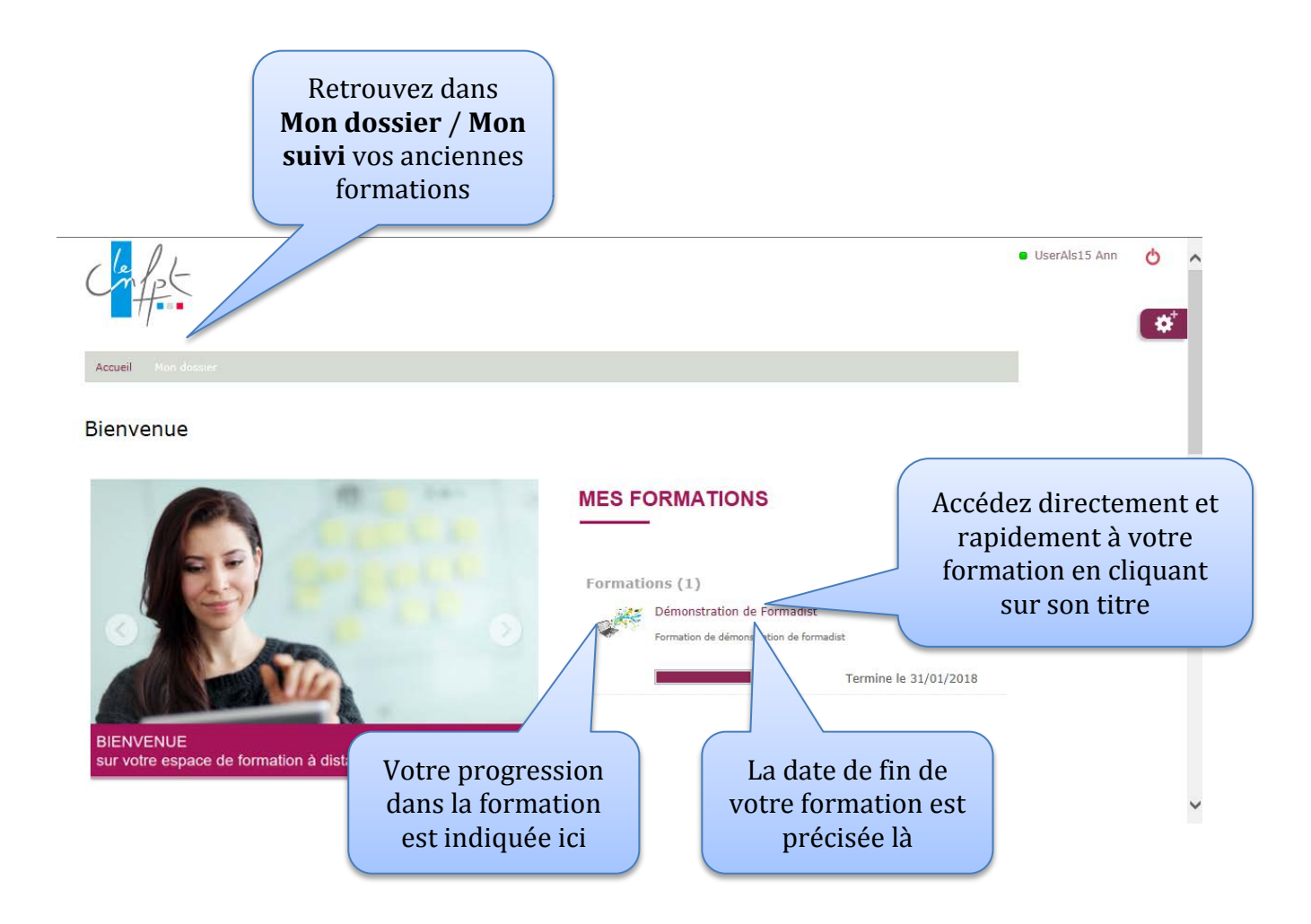

#### > 2ème zone : Découvrez les espaces thématiques

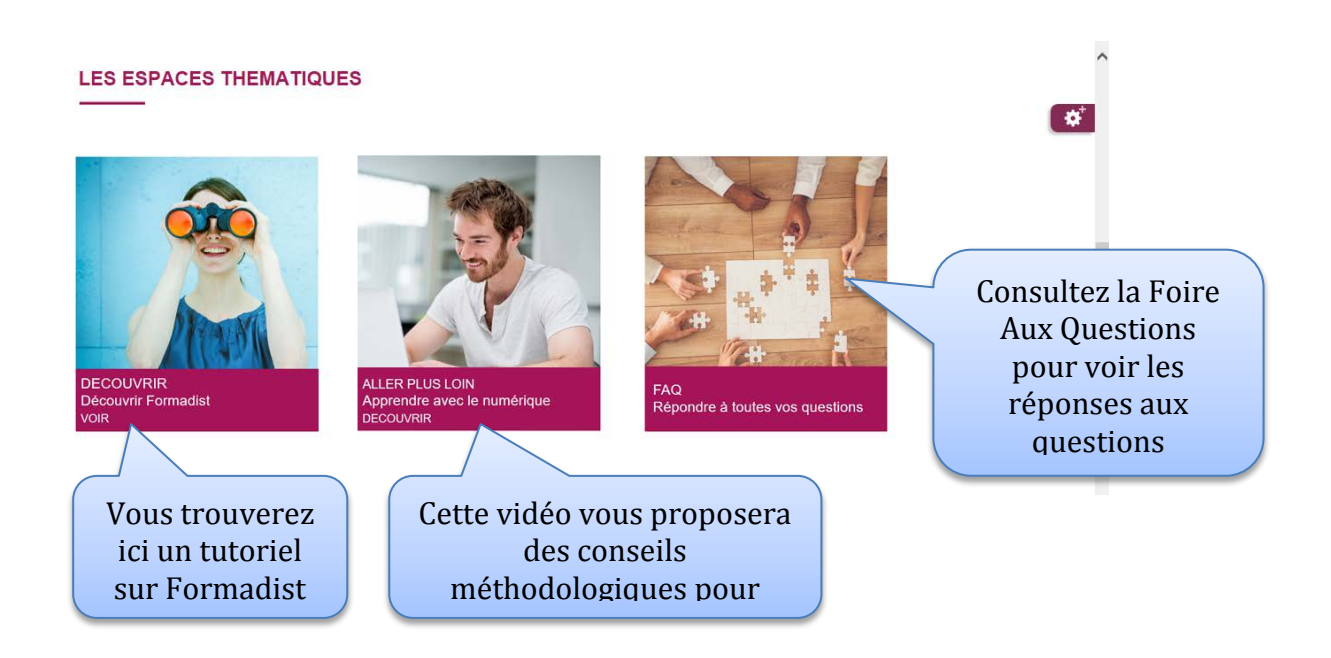

# ► 3ème zone : Accédez aux autres ressources du CNFPT

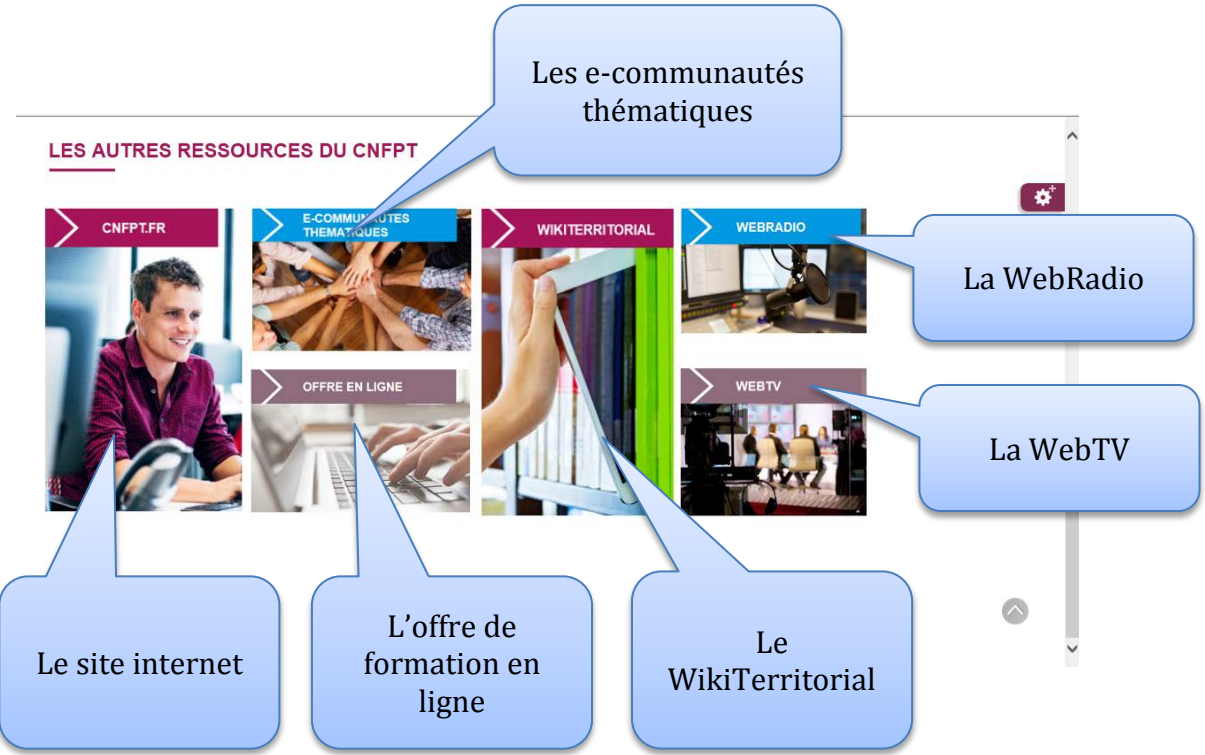

### ETAPE 3 : APPRENEZ A VOUS REPERER ET A NAVIGUER DANS VOTRE FORMATION

Une barre d'outils vous permet d'accéder directement à la partie de la formation qui vous intéresse.

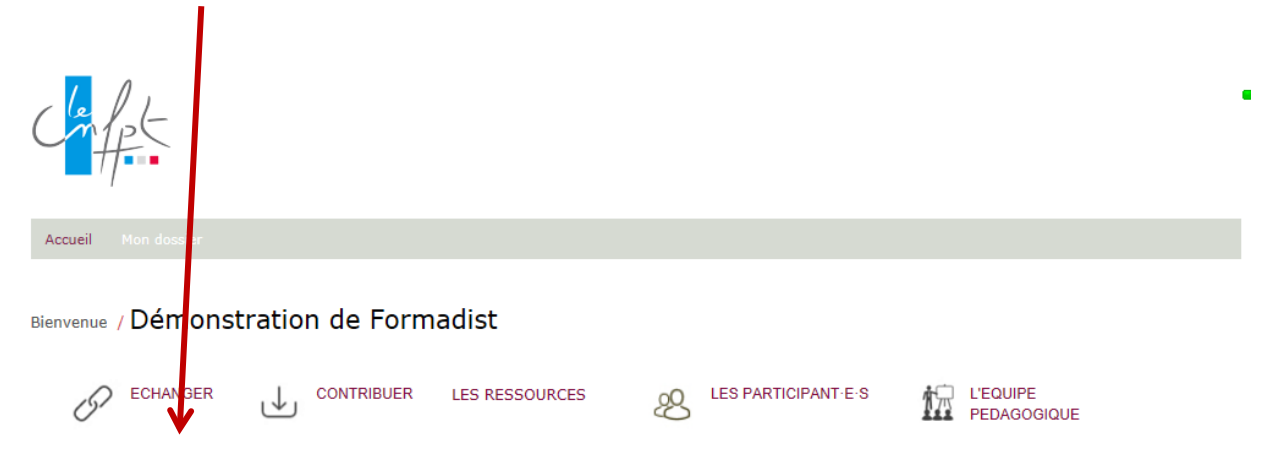

| Partie                  | A quoi sert-elle ?                                                                                                    |
|-------------------------|----------------------------------------------------------------------------------------------------|
| C ECHANGER              | Pour poser des questions à l'équipe pédagogique et aux<br>autres participants dans le forum de la session. Permet<br>également de répondre aux questions posées.                                                                               |
|                         | Pour déposer et consulter des ressources mises à<br>disposition par l'équipe pédagogique ou les autres<br>participants.                                                                                                    |
| LES RESSOURCES          | Pour accéder aux ressources pédagogiques de la formation (vidéo, clip animé, fiches de connaissances, quiz, etc)                                                                                                    |
| LES PARTICIPANT-E-S     | Pour visualiser la liste des autres stagiaires et les<br>contacter par mail ou par chat<br>quand le petit point situé devant le nom est<br>vert, cela signifie que la personne est<br>connectée. Vous pouvez alors la contacter via<br>le chat |
| L'EQUIPE<br>PEDAGOGIQUE | Pour visualiser liste de l'équipe pédagogique et la<br>contacter par mail ou par chat<br>quand le petit point situé devant le nom est<br>vert, cela signifie que la personne est<br>connectée. Vous pouvez alors la contacter via<br>le chat   |

#### Partie « ECHANGER »

Dans cette partie, vous visualisez les questions déposées par l'intervenant et les stagiaires, ainsi que les réponses apportées.

1

| Saisir un mot clé<br>Recherce<br>1 sujet dans ce forum<br>Intérêt de la vidéo pour la formation                   | Rechercher   |
|----------------------------------------------------------------------------------------------------|--------------|
| 1 sujet dans ce forum<br>Intérêt de la vidéo pour la formation                                                    |              |
| 1 sujet dans ce forum<br>Intérêt de la vidéo pour la formation                                                    | che avancée  |
| 1 sujet dans ce forum Intérêt de la vidéo pour la formation                                                       |              |
| Intérêt de la vidéo pour la formation                                                                             | louveau suje |
|                                                                                                    |              |
| De ForTutNorp15* Alex, le 15/11/2017 à 16:36                                                                      |              |
| Pensez-vous que la vidéo apporte un plus à une formation ? Merci de me donner de me faire part de vos expériences | votre avis ( |
| ☆☆☆☆☆ Deposé : Il y a                                                                                             | a 4 semaine( |

Cliquez sur Nouveau sujet pour déposer une nouvelle question.

Pour répondre à une question, cliquez d'abord sur celle-ci puis, dans l'écran qui s'affiche, cliquez sur **Répondre**.

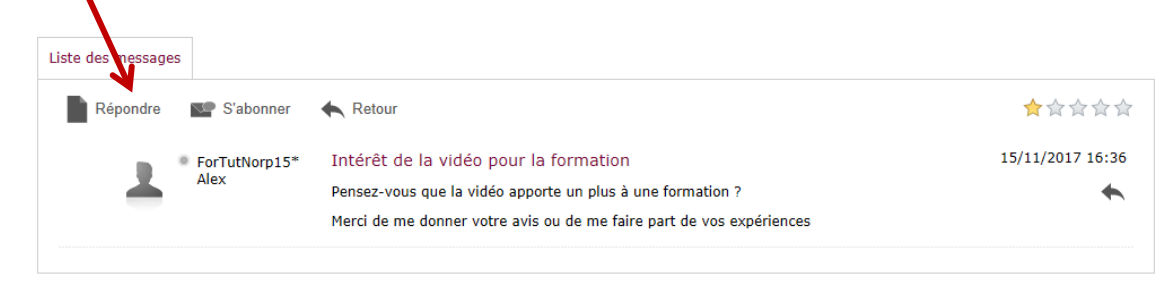

#### Partie « CONTRIBUER »

Dans cette partie, vous visualisez les contributions (documents, liens vers des sites internet, etc...) déposées par l'intervenant et les stagiaires.

| CONTRIBUER<br>Cliquer ici pour poster vos contributions                                                                                 |                |
|----------------------------------------------------------------------------------------------------|----------------|
| <u>image essai</u><br>De UserAls15 Ann, le 06/12/2017 à 17:06                                                                           | (+) Contribuer |
| 会会会会会 <b>G</b> 0                                                                                                    | Modifier       |
| Se former autrement avec le CNFPT<br>De ForTutNorp15* Alex, le 15/11/2017 à 16:39<br>Document de communication<br>全合合合合 《 Communication |                |

Pour visualiser une contribution, cliquez sur celle-ci.

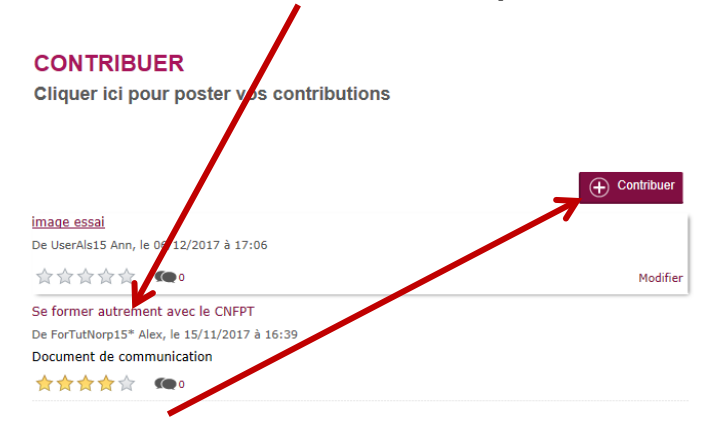

Pour déposer une nouvelle contribution, cliquez sur Contribuer puis renseignez les informations de votre contribution (adresse du site internet, titre, notes, ...).

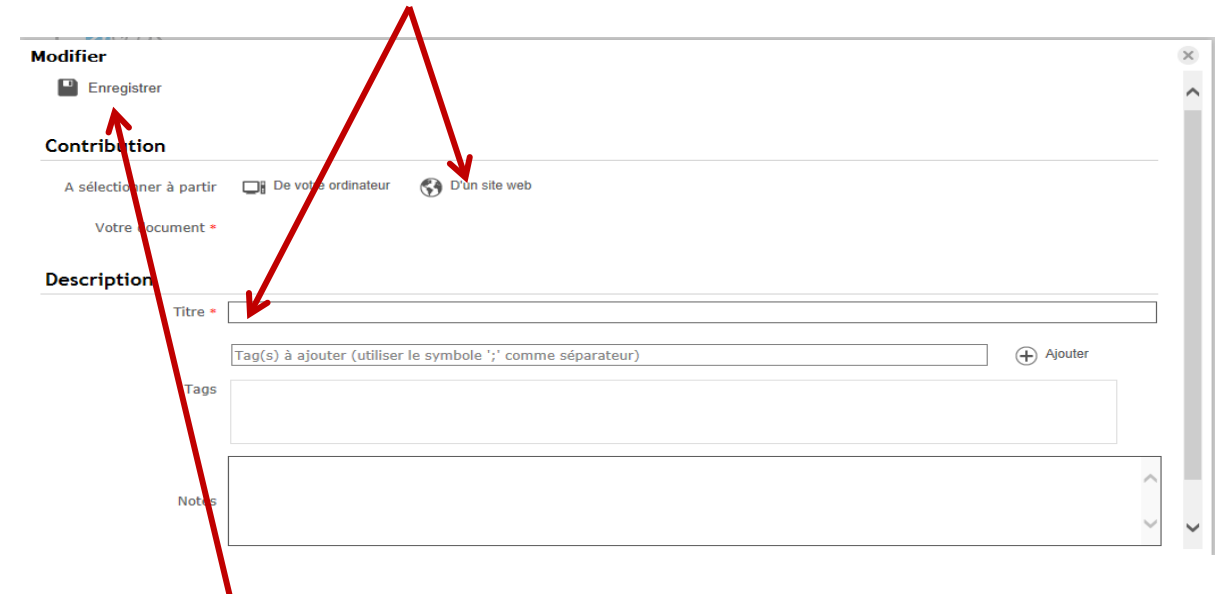

**IMPORTANT**: n'oubliez pas de cliquer sur **ENREGISTRER** pour que votre contribution soit prise en compte sur la plateforme.

#### Partie « LES RESSOURCES »

Si vous cliquez sur l'une des ressources, celles-ci s'ouvre dans une autre fenêtre, appelée « player ».

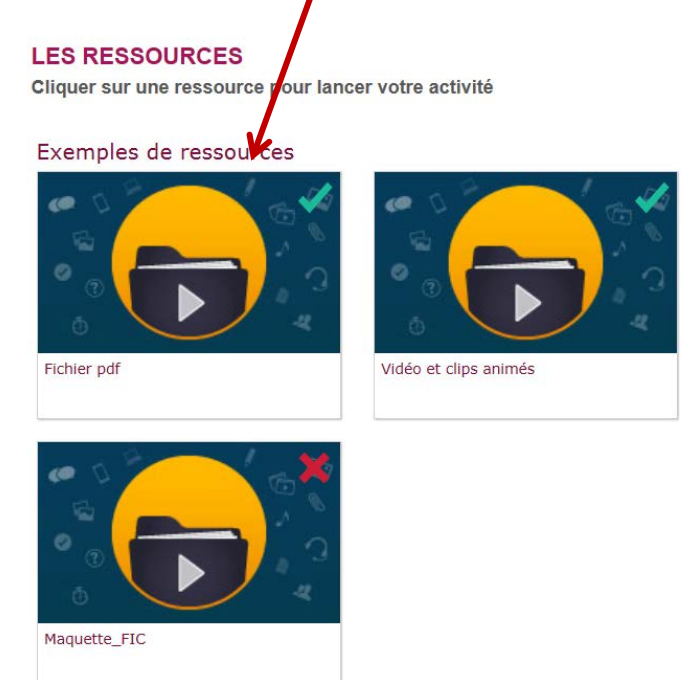

Dans le « player », le plan des ressources de la formation s'affiche à gauche, tandis que la ressource en cours de visualisation s'affiche dans la partie droite de l'écran.

| Démonstration de Formadist                                                                                                    | Progression : | 10                                                  | 0%                                                |                                    | Q | < | >           | II  |
|----------------------------------------------------------------------------------------------------|---------------|-----------------------------------------------------|---------------------------------------------------|------------------------------------|---|---|-------------|-----|
| P Ix Exemples de ressources     L Fichier pdf     L Vidéo et clips animés     L Maquette_FIC     Quiz     A vous de jouer III | Maquette, FIC | La formation d'intégra<br>Publique Territoriale des | tion dans la Fonction<br>agents de catégorie      | Livret du stagiaire<br>Juillet 201 | 7 |   |             |     |
|                                                                                                    |               | tction L'er ironnement<br>territorial Te            | La Fonction<br>Publique<br>arritoriale (FPT)<br>F | ème de<br>on de la<br>PT           |   |   | <b>a</b> 10 | 00% |

Pour naviguer dans les ressources, vous pouvez utiliser le plan ou bien la barre d'outils située en haut à droite de l'écran.

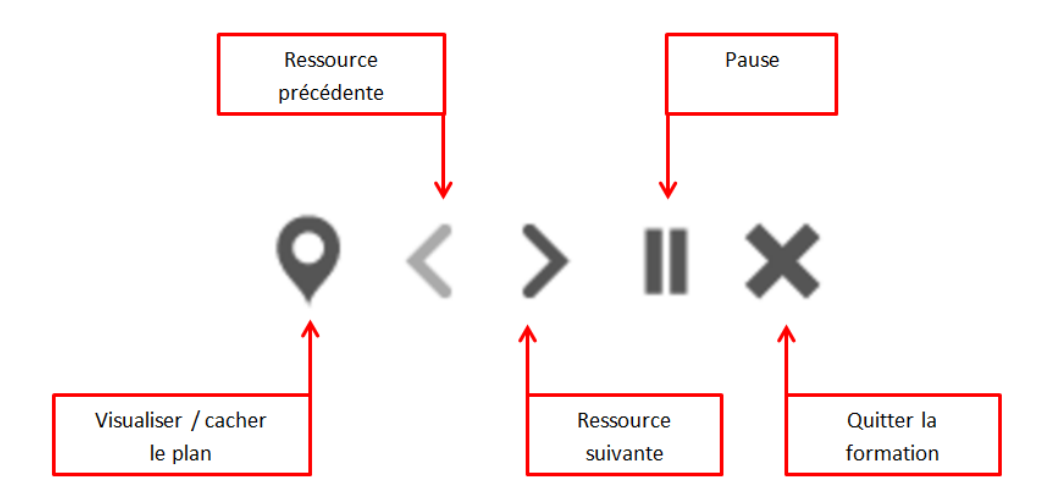

#### Parties « LES PARTICIPANTS ET L'EQUIPE PEDAGOGIQUE »

La liste des participants à la formation ainsi que des membres de l'équipe pédagogique s'affiche dans la partie droite de l'écran.

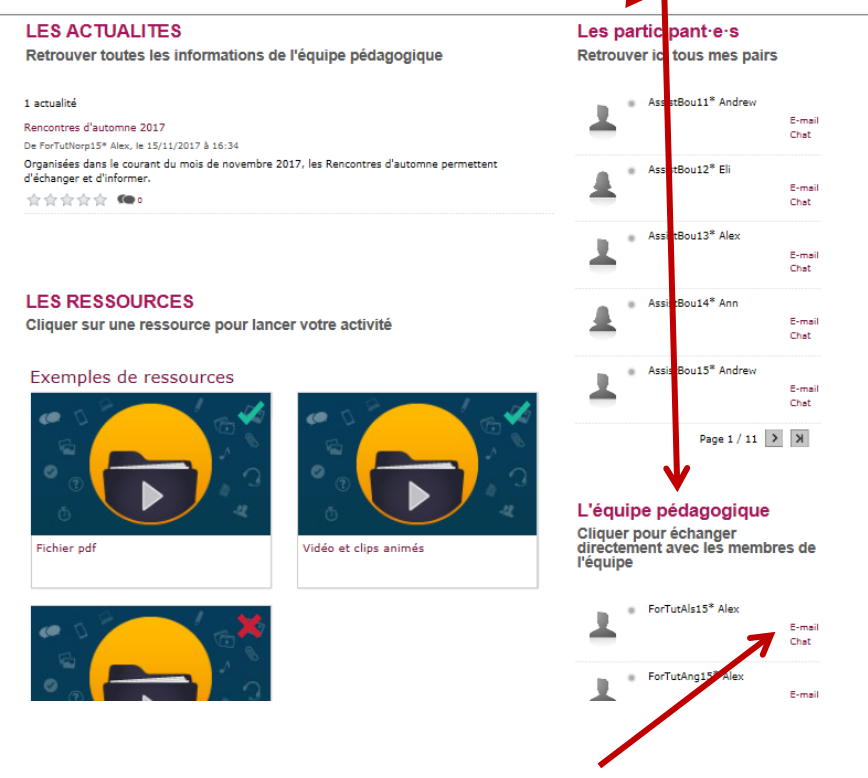

Ceux-ci peuvent être contactés par mail ou par chat directement à partir de la plateforme.

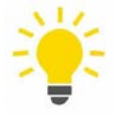

Quand le petit point situé devant le nom est vert, cela signifie que la personne est connectée. Vous pouvez alors la contacter via le chat.